Entre a nuskin.com con su usuario y contraseña.

Haga clic en su nombre en la esquina superior derecha y luego haga clic en Maneje ADR.

| México (MX)   Español 🗸 🗸   | Dela, JIMMYBO      | Y01 ^                |
|-----------------------------|--------------------|----------------------|
| JIMMYBOY01<br>ID: US8000046 |                    |                      |
| <b>PSV G</b><br>0.00 73     | <b>sv L</b><br>.63 | <b>1PSV</b><br>64.13 |
| Perfil                      |                    |                      |
| Mi Oficina                  |                    |                      |
| Maneje ADR                  |                    |                      |
| Los Volúmenes               |                    |                      |
| My Site                     |                    |                      |
| Finalizar Sesión            |                    |                      |

Dentro del cuadro de Productos, le mostrara sus puntos de ADR disponible.

## Administra tu ADR ADR #1: Kit Spa en Casa / Blanco

| PRODUCTOS                | EDITAR PRODUCTOS   |
|--------------------------|--------------------|
| Kit Spa en Casa / Blanco |                    |
|                          | Subtotal: 6,040.00 |
| ₩ 250.00                 | Envío 0.00         |
| D                        | Impuestos 966.40   |
| Redimir Puntos           | Total 7,006.40     |
| Redimir Puntos           | 101111,0001        |

## Haga clic en Redimir Puntos

| Administra tu ADR        | ADR #1: Kit Spa en Casa / Blanco     |
|--------------------------|--------------------------------------|
| PRODUCTOS                | EDITAR PRODUCTOS                     |
| Kit Spa en Casa / Blanco |                                      |
|                          | Subtotal: 6,040.00                   |
| VV 250 00                | Envío 0.00                           |
|                          | <ol> <li>Impuestos 966.40</li> </ol> |
| Redimir Puntos           | Total 7,006.40                       |
|                          |                                      |

En la siguiente pagina le saldrá los productos que están en el Inquiry. Si no esta el producto que gustaría redimir con puntos, se puede agregar en la caja de búsqueda que se encuentra abajo del Inquiry, en Agregar Producto.

## **Editar Productos**

## Artículos de Envío Automático:

| Recurring Items                              |                                                                                | Pagar con Puntos                                                                 | Una Vez                             | Cantidad | Precio Unitario      | vv    | Total      |
|----------------------------------------------|--------------------------------------------------------------------------------|----------------------------------------------------------------------------------|-------------------------------------|----------|----------------------|-------|------------|
| LifePak [Retirar articulo]                   |                                                                                | 0                                                                                | 8                                   | 1        | \$554.31             | 31.00 | \$554.31   |
| Tegreen (Retirar artículo)                   |                                                                                |                                                                                  |                                     | 1        | \$294.83             | 16.00 | \$294.83   |
| Epoch® Firewalker® [Retirar articu           | lo]                                                                            | •                                                                                |                                     | 1        | \$193.10             | 10.00 | \$193.10   |
| Agregar Producto Busc                        | ar por nombre o num<br>e envío que me gusta                                    | ria utilizar en esta orden.                                                      |                                     | То       | tal Estimado de ADR: | 57.00 | \$1,042.24 |
| Puntos 43<br>Qué son los puntos de producto? |                                                                                | Redimir mis Puntos                                                               |                                     |          |                      |       |            |
|                                              | Seleccione los pro                                                             | oductos que desea redimir                                                        | con puntos                          |          |                      |       |            |
|                                              | Por primera y     canieados/redimi                                             | vúnica vez, favor de envia                                                       | r mis productos                     | k        |                      |       |            |
|                                              | <ul> <li>Por primera y<br/>canjeados/redimi<br/>envio/flete relacio</li> </ul> | r única vez, favor de envia<br>idos. Me comprometo a pa<br>onados con esta orden | r mis productos<br>agar el IVA y co | stos de  |                      |       |            |
|                                              |                                                                                |                                                                                  |                                     |          |                      |       |            |

Cuando tenga los productos que gustaría redimir haga clic en la cajita bajo Pagar con Puntos. Una vez que le haga clic a la cajita el producto(s) se agregara en Onetime Items.

| Recurring Items                                                   |                                | Pagar con Puntos      | Una Vez  | Cantidad | Precio Unitario | vv    | Total       |
|-------------------------------------------------------------------|--------------------------------|-----------------------|----------|----------|-----------------|-------|-------------|
| LifePak [Retirar articulo]                                        |                                | •                     |          | 1        | \$554.31        | 31.00 | \$554.31    |
| Tegreen [Retirar articulo]                                        |                                |                       |          | 1        | \$294.83        | 16.00 | \$204.85    |
| Agregar Producto                                                  | Buscar por nombre              | o numero del producto |          |          |                 |       | 9234.0      |
| Agregar Producto<br>One-time Items<br>Epoch® Firewalker® [Retirar | Buscar por nombre              | o numero del producto | ~        | 1        | 10.00 Points    | 0.00  | 10.00 Point |
| Agregar Producto<br>One-time Items<br>Epoch® Firewalker® [Retirar | Buscar por nombre<br>articulo] | o numero del producto | <b>v</b> | 1        | 10.00 Points    | 0.00  | 10.00 Point |

Haga clic en la cajita en seguida de Redimir mis Puntos. Allí también podrá

seleccionar si quiere que el producto(s) se le envié con el próximo pedido de ADR o que se envié de inmediato. Por ultimo haga clic en Guardar Cambios.

| eleccione los productos que desea redimir con puntos                                                     |  |
|----------------------------------------------------------------------------------------------------|--|
| Por primera y única vez, favor de enviar mis productos                                                   |  |
| canjeados/redimidos con mi orden ADR                                                                     |  |
| Por primera y única vez, favor de enviar mis productos                                                   |  |
| canjeados/redimidos. Me comprometo a pagar el IVA y costos de<br>envio/flete relacionados con esta orden |  |
|                                                                                                    |  |